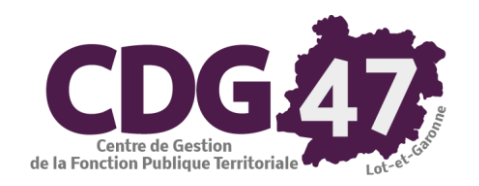

# AMBRE Version 6 Création, Saisie, Edition et Transmission des Décisions Modificatives de 2022

| 1.  | Préambule                                                                           | 2  |
|-----|-------------------------------------------------------------------------------------|----|
| 2.  | Création du dossier                                                                 | 3  |
| 3.  | Saisie de la SDM                                                                    | 5  |
| 4.  | Transfert des propositions en vote                                                  | 9  |
| 5.  | Édition de la SDM                                                                   | 9  |
| 6.  | Transfert du budget en comptabilité                                                 | 10 |
| 7.  | Dématérialisation de la DM pour les collectivités formées et paramétrées            | 12 |
| 8.  | Édition de la délibération dans Corail                                              | 14 |
| 9.  | Génération du fichier PES de PJ budgétaires (Dématérialisation AB)                  | 16 |
| 10. | Génération du fichier de transfert du budget (Protocole Indigo – Non dématérialisé) | 17 |

#### 1. <u>Préambule</u>

Les prévisions budgétaires, inscrites au budget primitif, peuvent être modifiées en cours d'exercice par l'assemblée délibérante. Elle vote alors **des décisions modificatives (DM).** 

Historiquement, on saisissait les DM dans le logiciel Corail. Cette pratique est à proscrire désormais, pour les raisons suivantes :

- La décision modificative est soumise à l'établissement d'un **document budgétaire à part entière**, dont la maquette est fournie sur le site <u>http://www.collectivites-locales.gouv.fr/instructions-budgetaires-et-comptables</u>
- L'article L.2313-1 du Code Général des Collectivités territoriales précise que « *Lorsqu'une décision modificative ou le budget supplémentaire a pour effet de modifier le contenu de l'une des annexes, celle-ci doit être à nouveau produite pour le vote de la décision modificative ou du budget supplémentaire.* ».
- La saisie d'une DM à partir de Corail vient s'inscrire directement dans le budget et ne passe donc pas par le vote de l'organe délibérant, ce qui n'est pas réglementaire au vu des points évoqués précédemment.
- Le logiciel Ambre prévoit la création d'une « Simulation de Décision Modificative » (SDM). A partir de là, vous pouvez saisir vos propositions de dépenses et/ou recettes dans les onglets prévus à cet effet à savoir *Fonctionnement, Investissement et/ou Opérations d'ordre* pour avoir la possibilité d'éditer une maquette à présenter lors de l'assemblée délibérante. Suite à cette assemblée, vous pourrez transférer votre SDM vers le logiciel Corail qui deviendra alors officielle.

### 2. <u>Création du dossier</u>

A partir de l'onglet *Environnement/Gestion des dossiers budgétaires* 

| Fichier Saisie du b  | budget Saisie des an | nexes Edition du budget Comp | tabilité Délibératio | ns Nomenclatures En  | vironnement Outils ?             |              |                    |               |
|----------------------|----------------------|------------------------------|----------------------|----------------------|----------------------------------|--------------|--------------------|---------------|
| <i>🖉 6</i> 6 66 88 1 | 1                    |                              | Collectivité :       | COMMUNE              | Gestion des dossiers budgétaires | Ctrl+G       | : BP 🔻             |               |
|                      |                      |                              |                      | S Ambr               | Paramétrage dématérialisation AB |              |                    |               |
|                      |                      |                              |                      |                      |                                  |              |                    |               |
| Dossie               | r budgétaire         | Budget et réglages           | (1)                  | Budget et réglages ( | 2)                               |              | Cliquer sur Ajoute | r             |
| - Description        |                      |                              |                      |                      | Ainutar                          |              |                    |               |
| Budget / CA :        | Budget Primitif      | -                            | Année :              | 2022                 | Ajouter                          |              |                    |               |
| Collectivité :       | Commune du bor       | heur                         | Ŧ                    | ]                    | Supprimer                        |              |                    |               |
| Titre :              | Commune du Bor       | heur                         |                      | -                    |                                  |              |                    |               |
|                      | BP 2022              |                              |                      | ]                    |                                  |              |                    |               |
|                      |                      |                              |                      |                      |                                  |              |                    |               |
|                      | Dossier bud          | détaire B                    | udget et             |                      |                                  |              |                    |               |
| - D                  | escription           | gotano                       |                      |                      |                                  |              |                    |               |
| Bu                   | idaet / CA :         |                              |                      |                      | Sélectionne                      | r « Simulati | ion de Décision M  | odificative » |
|                      | Bud                  | aot Primitif                 |                      |                      |                                  |              |                    |               |
| Co                   | ollectivité : Bud    | get Supplémentaire           |                      |                      |                                  |              |                    |               |
| Titr                 | re : Con             | npte Administratif           |                      |                      |                                  |              |                    |               |
|                      | Déc                  | ision Modificative           |                      |                      |                                  |              |                    |               |
|                      | Sim                  | ulation de Décision Modifi   | $\leq$               |                      |                                  |              |                    |               |
| NIO                  | INCEE .              | Deste                        |                      |                      |                                  |              |                    |               |

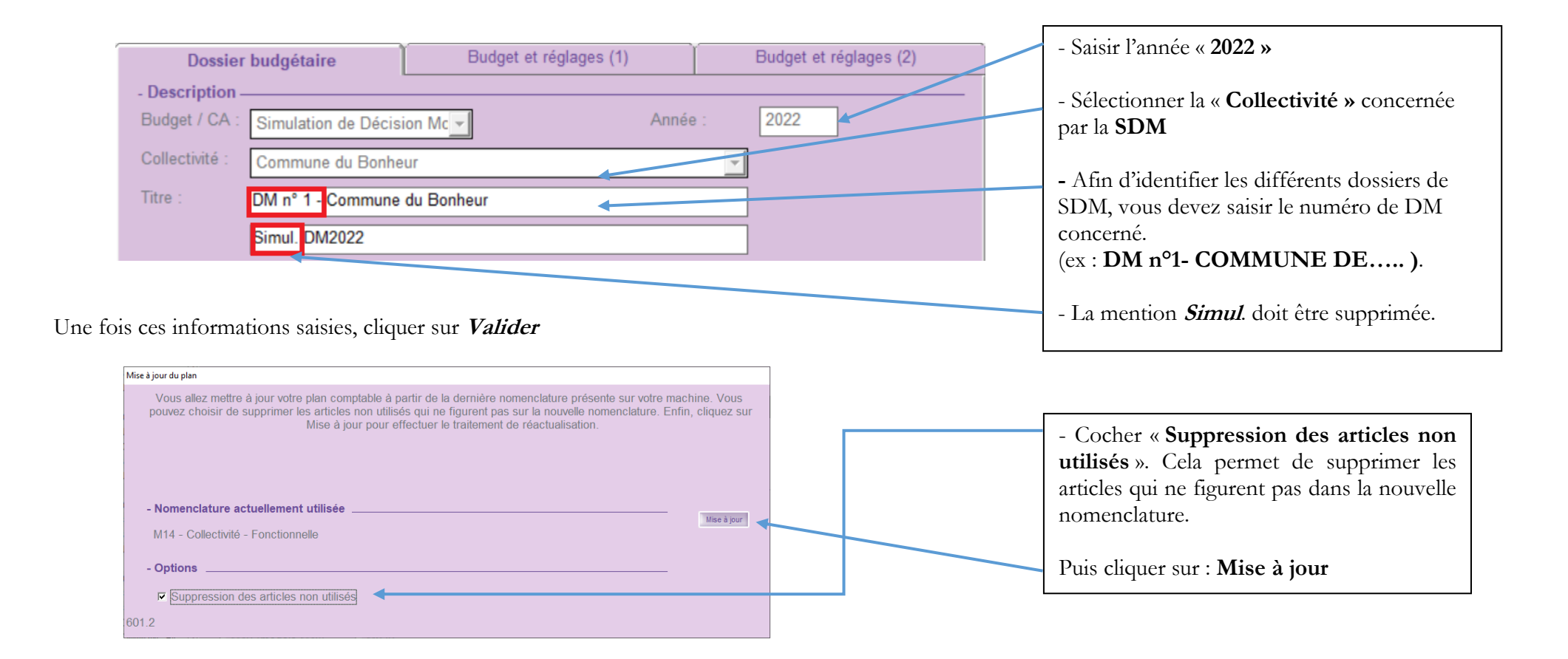

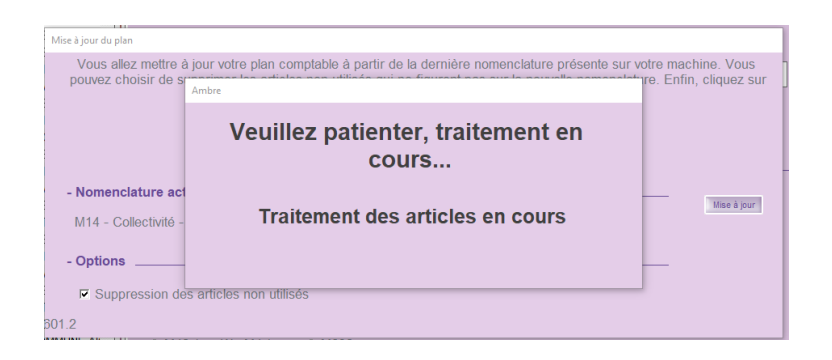

#### 3. <u>Saisie de la SDM</u>

Vérifier que vous êtes bien sur votre Simulation DM :

Si le numéro de DM a bien été renseigné dans le *Titre* de l'onglet *Dossier budgétaire* (comme indiqué en page 4) vous pourrez l'identifier facilement dans les différentes fenêtres.

| Ambre - ADMINISTRATEUR - DMS - 2022 - DM n° 1 - Commune du<br>Fichier Saisie du budget Saisie des annexes Edition de la décision | Bonheur<br>modificative Comptabilité Nomenclatures Environnement Outils ?                                                                                                    |                     |
|----------------------------------------------------------------------------------------------------|----------------------------------------------------------------------------------------------------|---------------------|
| 2 6 6 6 Collectiv                                                                                                    | vité : Commune du Bonheur 🗸 Type : 🗇 DM                                                                                                    | Année : 2022 🗸      |
| Proposition O Vote O Démat O Transfert                                                                                           | Ambre®       6       2022       DM nº 1 - Commune du Boi         2021       DM Nº 1 - Commune du Boi         2021       DM Nº 2 - Commune du Boi         2021       DM Nº 2 - Commune du Boi         2021       DM Nº 3 - Commune du Boi         2021       DM Nº 3 - Commune du Boi         2021       DM Nº 3 - Commune du Boi         2021       DM Nº 3 - Commune du Boi         2021       DM Nº 3 - Commune du Boi         2021       DM Nº 4 - Commune du Boi | eur eur eur eur v v |

Si vous avez plusieurs SDM, vous pouvez passer d'une SDM à l'autre en vous plaçant sur l'année. Puis en cliquant sur celle désirée

La démarche de saisie de la simulation décision modificative est identique à celle d'un BP (cf. documentations *Budget Primitif 2022* et *Annexes du Budget Primitif 2022* et *Annexes du Budget Primitif 2022* et *Annexes du Budget* 

#### 3 - 1 - « Saisie du budget »

**Exemple** : pour des propositions en fonctionnement :

🜠 Ambre - ADMINISTRATEUR - DMS - 2022 - DM nº 1 - Commune du Bonł

 Fichier
 Saisie du budget
 Saisie des annexes
 Edition de la décision modii

 Image: Pré-ventilation
 >
 pllectivité :
 >

| // Cor | Pre-ventilation                                            | >      | ollectivite : |
|--------|------------------------------------------------------------|--------|---------------|
|        | Fonctionnement                                             | Ctrl+F |               |
|        | Investissement                                             | >      |               |
|        | Opérations d'ordre                                         | Ctrl+O | sfert         |
|        | Transfert des propositions de vote<br>Effacement des votes |        |               |

Saisir les propositions puis valider :

| Ambre - Budget de fonctionnement - Opérations réelles - ADMINISTRATEUR - DMS - 2022 - DM n° 1 - Commune du Bonheur — |                   |              |                  |             |    |                |              |         |                               |   |              |
|----------------------------------------------------------------------------------------------------|-------------------|--------------|------------------|-------------|----|----------------|--------------|---------|-------------------------------|---|--------------|
|                                                                                                    | altements Accesa. |              |                  |             |    |                |              |         |                               |   |              |
| ▼   Dépenses Budget de fonctionnement - Opérations réelles                                                           |                   |              |                  |             |    |                |              |         |                               |   | <u> </u>     |
| Chapitre : Tous  Article : Tous PROP 022 = Dépenses imprévues                                                        |                   |              |                  |             |    |                |              |         | ype de saisie<br>PROPOSITIONS |   |              |
|                                                                                                    | Année 2019 🖪      | Année 2020 🧕 | 🛛 🕅 🔍 🔍          | Année 2022  | 9  | 200000         |              |         |                               |   | Durlant      |
| Budget                                                                                                    | 177 421,00        | 195 000,00   | 182 142,00       | 5 000,0     | 00 | 120000 -       |              |         |                               |   | Budget       |
| Réalisation                                                                                                    | 0,00              | 0,00         | 0,00             | 0,0         | 00 | 80000-         |              |         |                               |   |              |
| Solde                                                                                                    | 177 421,00        | 195 000,00   | 182 142,00       | 5 000,0     | 00 | 40000          |              |         |                               |   | Réalisation  |
| Afficher uniquement les lignes mouvementées (à décocher pour voir d'autres articles) 2019 2020 2021 2022             |                   |              |                  |             |    |                |              |         |                               |   |              |
| Chap. Article                                                                                                    | Mémo              |              | Reste à réaliser | Proposition | =  | %<br>variation | Total Budget | Réalisé | Solde                         | ^ | Equilibre    |
| 011 60221                                                                                                    |                   | 0            |                  | 500,00      | Ð  | 0,00           | 0,00         | 0,00    | 0,00                          |   | Rapp. Affect |
| 012 6411                                                                                                    |                   | 0            |                  | -500,00     |    | 0,00           | 0,00         | 0,00    | 0,00                          |   |              |

C'est le même principe pour les propositions d'investissement ou les opérations d'ordre.

#### 3 - 2 - « Saisie des annexes »

Avant la séance du Conseil Municipal (CM), pensez à sortir cette annexe qui devra être signée par tous les membres présents.

(Vous ne connaitrez pas encore le nombre de présents et le nombre de suffrage exprimés. Vous pourrez remplir ces informations à la main après le CM).

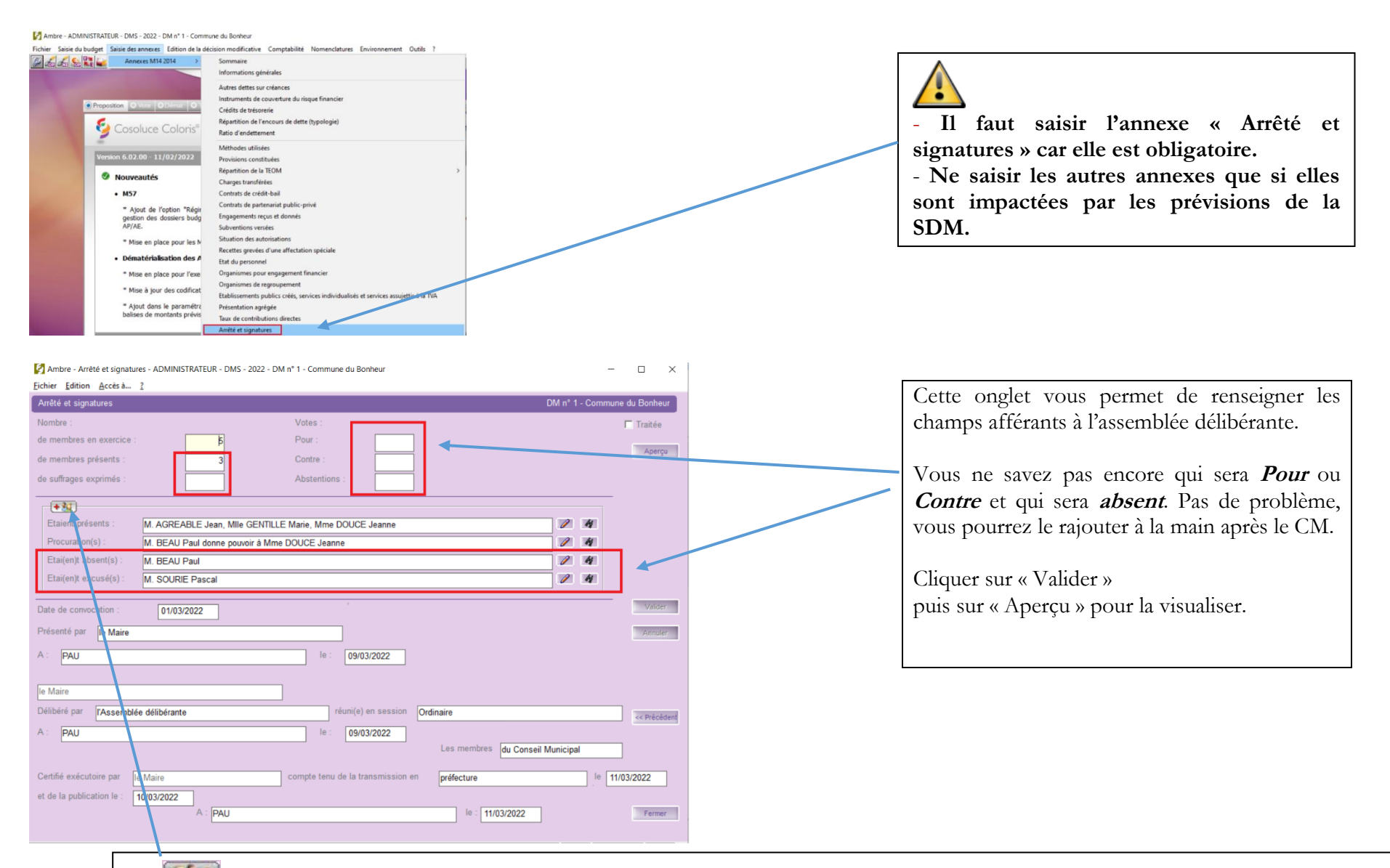

- Donne accès à une fenêtre s'intitulant « Sélection des membres » permettant de :
  - > Saisir manuellement les présents, les absents, les excusés et les mandants et les mandataires
  - Récupérer Les membres d'une personne morale de Polychrome
  - Récupérer Les groupes de contacts de Carbone

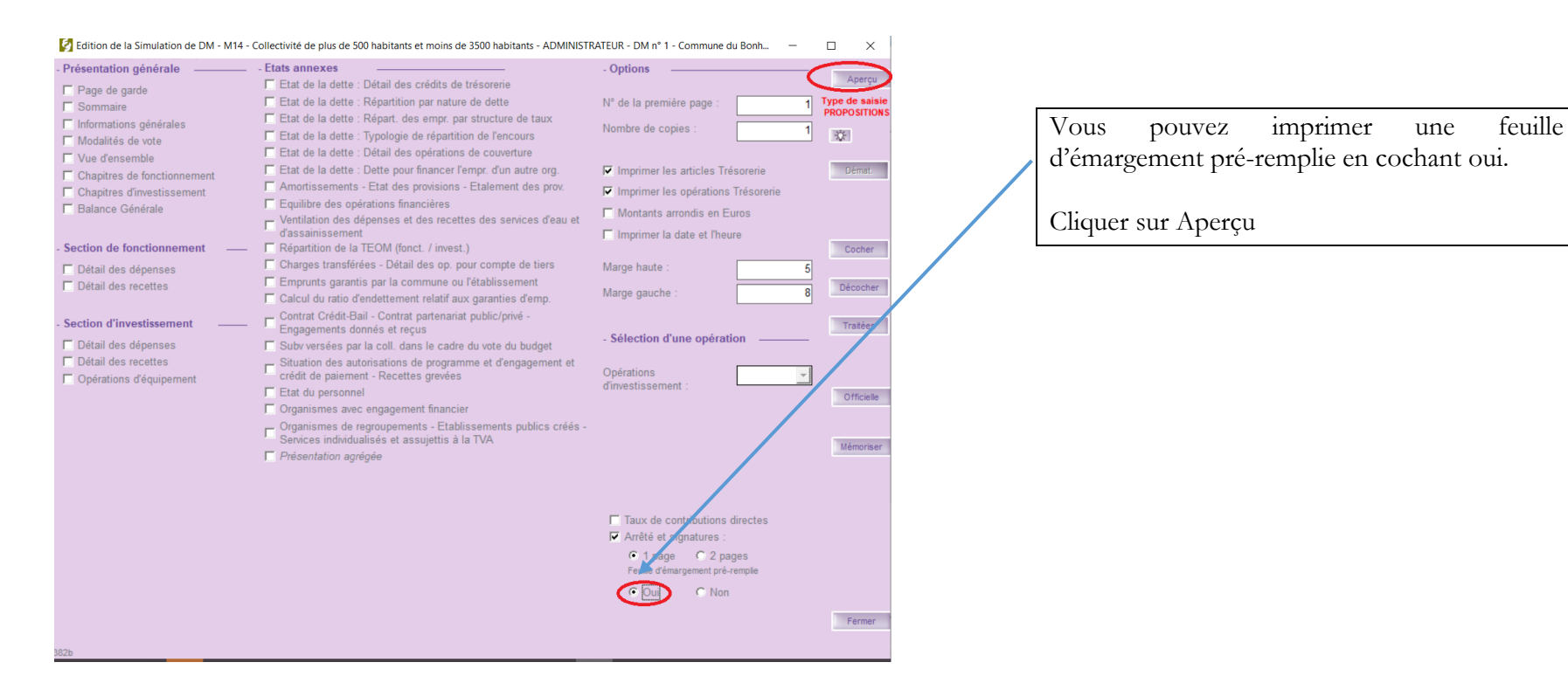

3 - 3 - « Edition de la simulation décision modificative » avant la réunion de l'organe délibérant.

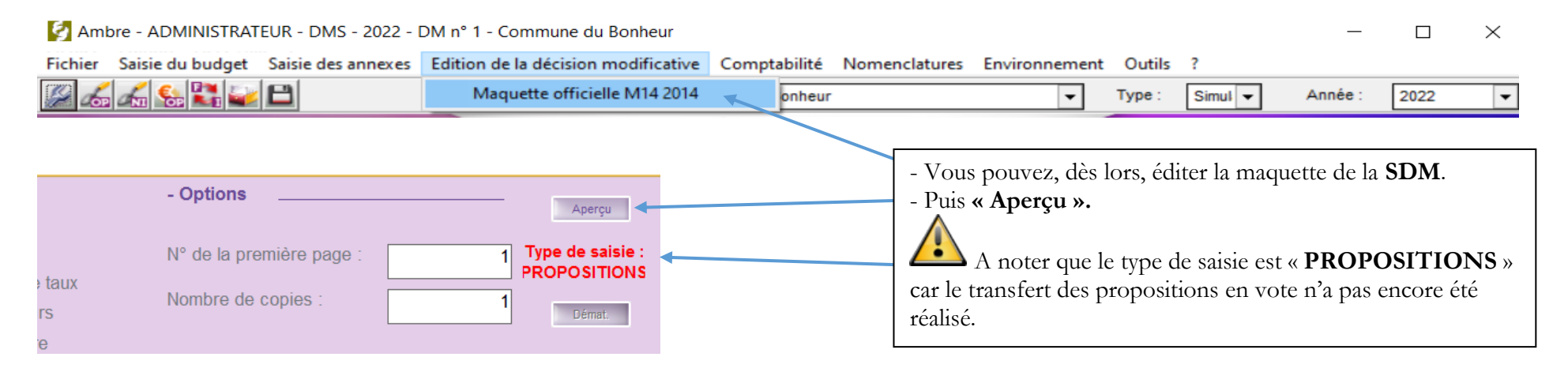

### 4. Transfert des propositions en vote

Ne pas oublier de mettre à jour l'annexe « Arrêté et signatures » après le conseil municipal avant de procéder au Transfert des propositions de vote. (Cf: 3 - 2 - « Saisie des annexes »)

Après le vote de la SDM par l'organe délibérant, procéder au « Transfert des propositions de vote »

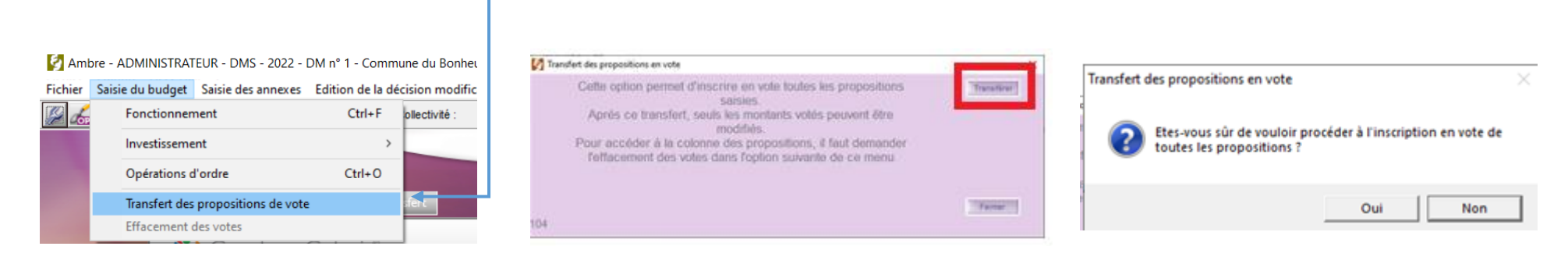

## 5. Édition de la SDM

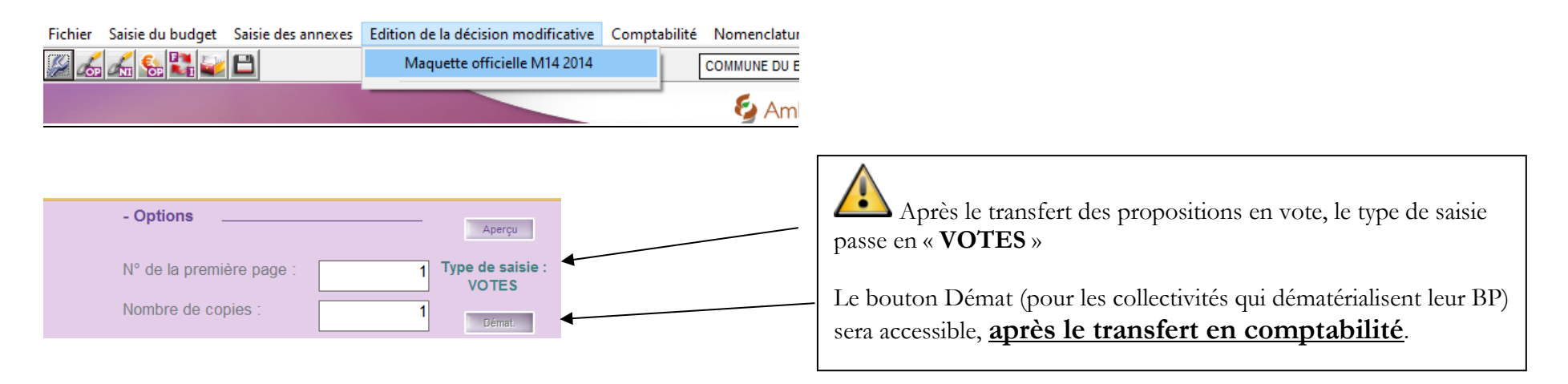

Si vous avez des modifications à faire sur une DM alors que le transfert des propositions en vote a été effectué, il faudra passer par le menu suivant

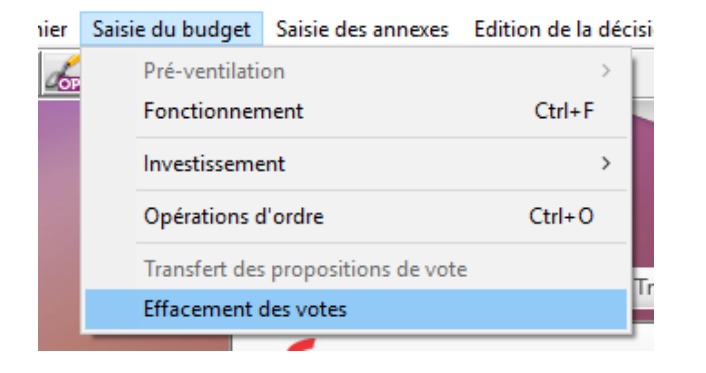

Puis faire vos modifications de propositions et Transférer les propositions en vote.

#### 6. Transfert du budget en comptabilité

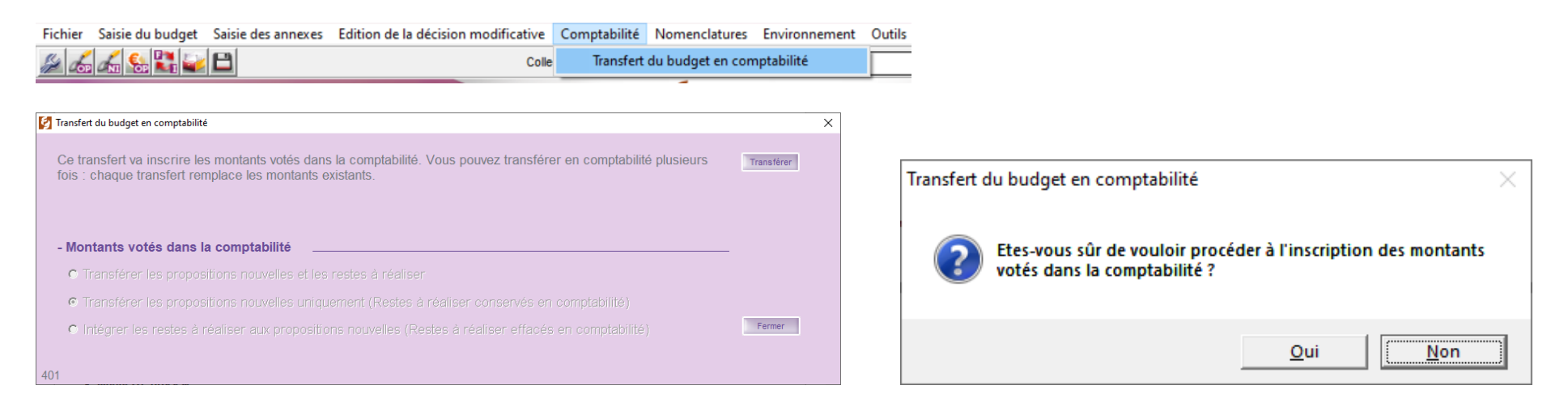

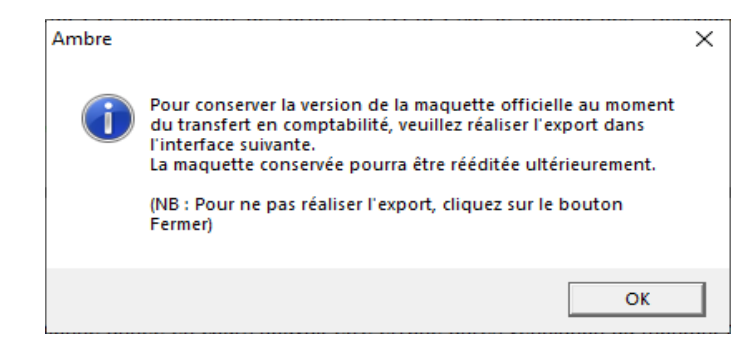

Il faut réaliser l'export pour conserver la version de la maquette officielle car le fichier PDF généré permet de visualiser les prévisions budgétaires ainsi que les modifications apportées par la SDM.

|                          | Ambre                                                                                                    | ×                                                                 |
|--------------------------|----------------------------------------------------------------------------------------------------|-------------------------------------------------------------------|
|                          | La génération du fichier                                                                                                    | Transfert du budget en comptabilité X                             |
| - Options Export         | "\PCTELET-LABID\Donnees047COMBASEIS\DonneesAnnexes\<br>Ambre\Coll_2\2_CommuneduBonheur_DS_2022_202203090954<br>21.pdf' (20 pages) s' est correctement terminée. | Le transfert du budget en comptabilité a été réalisé avec succès. |
| N° de la premiere page : | ОК                                                                                                    | ОК                                                                |

Si vous avez des modifications à faire sur une DM déjà transférée en comptabilité, vous devrez supprimer la DM dans Corail, puis effacer les propositions en vote dans AMBRE.

#### 7. <u>Dématérialisation de la DM pour les collectivités formées et paramétrées</u>

Cette étape concerne les collectivités qui :

(1)

- Dématérialisent l'envoi des documents budgétaires vers la trésorerie, sous forme de flux PES PJ BUDGET
- Ont signé l'avenant « Actes budgétaires » avec la Préfecture et <u>se sont engagées à dématérialiser tous leurs documents budgétaires</u> (cf. documentation *Ambre Version 5.0 « La dématérialisation des Actes budgétaires »*).

Pour cela, aller dans Edition de la décision modificative / Maquette officielle M14 2014

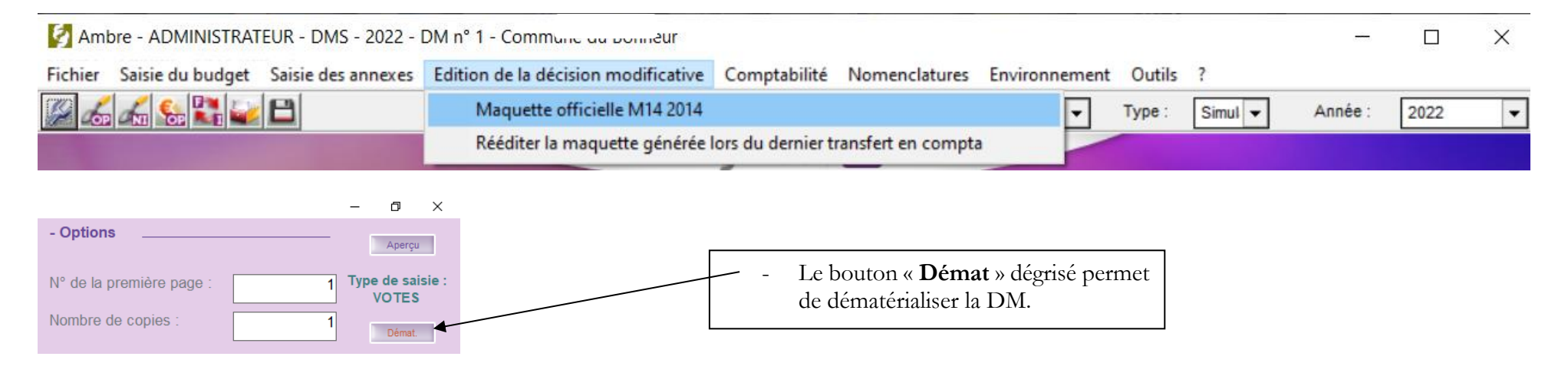

| Consider budgétaire     Commune du Bonheur - 2022 - DM n°1     Cadre comptable : Budget principal - M14 - Collectivité - Détaillé (< 3500 h.)     Type de saisie : VOTES     Chronologie du processus de dématérialisation     Chronologie du processus de dématérialisation     Chronologie du processus de dématérialisation     Chronologie du fichier budgétaire (flux XML)     Si la création du fichier budgétaire (via le pilotage du composant DSC jar) avec recensement des éventuelles anomalies métier.     Contrôle du fichier budgétaire (via le pilotage du composant PRINT-COMP.jar), ce qui vous permettra ainsi de consulter celle-ci.     Si aucure anomalie n'est détectée : le scellement du flux se fera automatiquement. S'I y a présence d'anomalies métier : il vous sera possible de forcer le scellement du prés consultation/contrôle par vos soins des anomalies métier : il vous | du répertoir |
|----------------------------------------------------------------------------------------------------|--------------|
| Commune du Bonheur - 2022 - DM n°1       - Attention à la sélection de stockage         - Chronologie du processus de dématérialisation       - Chronologie du processus de dématérialisation       - Attention à la sélection de stockage         1. Création du fichier budgétaire (flux XML)       Si la création du fichier budgétaire (via le pilotage du composant DSC jar) avec recensement des éventuelles anomalies métier.       - Générer         3. Rematérialisation de la maquette budgétaire (via le pilotage du composant PRINT-COMPjar), ce qui vous permettra ainsi de consulter celle-ci.       - Générer         4. Si aucune anomalie n'est détectée: le scellement du flux se fera automatiquement. S'il y a présence d'anomalies métier : il vous sera possible de forcer le scellement après consultation/contrôle par vos soins des anomalies métier : il vous       - Générer       | du répertoir |
| Cadre comptable : Budget principal - M14 - Collectivité - Détaillé (< 3500 h.)       Type de saisie : VOTES         - Chronologie du processus de dématérialisation       - Attentition a fa Scieccition du fichier budgétaire (flux XML)         Si la création du fichier budgétaire (flux XML)       - Générer         2. Contrôle du fichier budgétaire (via le pilotage du composant DSC jar) avec recensement des éventuelles anomalies métier.       - Générer         3. Rematérialisation de la maquette budgétaire (via le pilotage du composant PRINT-COMPjar), ce qui vous permettra ainsi de consulter celle-ci.       - Science d'anomalies métier : il vous sera possible de forcer le scellement du fichs science d'anomalies métier : il vous                                                                                                    | du reperton  |
| - Chronologie du processus de dématérialisation     - Chronologie du processus de dématérialisation     - Chronologie du processus de dématérialisation     - Chronologie du processus de dématérialisation     - Générer     - Générer     - Générer                                                                                                    |              |
| Création du fichier budgétaire (flux XML)     Si la création du fichier budgétaire (flux XML)     Si la création du fichier budgétaire (flux XML)     Contrôle du fichier budgétaire (via le pilotage du composant DSC.jar) avec recensement des èventuelles anomalies métier.     Contrôle du fichier budgétaire (via le pilotage du composant PRINT-COMP.jar), ce qui vous permettra ainsi de     consulter celle-ci.     A. Si aucune anomalie n'est détectée : le scellement du flux se fera automatiquement. S'il y a présence d'anomalies métier : il vous     sera possible de forcer le scellement après consultation/contrôle par vos soins des anomalies métier : il vous                                                                                                    |              |
| Si la création du fichier se termine sans anomalies structurelles : 2. Contrôle du fichier budgétaire (via le pilotage du composant DSC.jar) avec recensement des éventuelles anomalies métier. 3. Rematérialisation de la maquette budgétaire (via le pilotage du composant PRINT-COMP.jar), ce qui vous permettra ainsi de consulter celle-ci. 4. Si aucune anomalie n'est détectée : le scellement du flux se fera automatiquement. S'il y a présence d'anomalies métier : il vous sera possible de forcer le scellement aprés consultation/contrôle par vos soins des anomalies métier : ie vous                                                                                                    |              |
| 2. Contrôle du fichier budgétaire (via le pilotage du composant DSC jar) avec recensement des éventuelles anomalies métier. 3. Rematérialisation de la maquette budgétaire (via le pilotage du composant PRINT-COMP.jar), ce qui vous permettra ainsi de consulter celle-ci. 4. Si aucune anomalie n'est détectée : le scellement du flux se fera automatiquement. S'il y a présence d'anomalies métier : il vous sera possible de forcer le scellement après consultation/contrôle par vos soins des anomalies métier recensées.                                                                                                    |              |
| <ol> <li>Rematérialisation de la maquette budgétaire (via le pilotage du composant PRINT-COMP.jar), ce qui vous permettra ainsi de<br/>consulter celle-ci.</li> <li>Si aucune anomalie n'est détectée : le scellement du flux se fera automatiquement. S'il y a présence d'anomalies métier : il vous<br/>sera possible de forcer le scellement après consultation/contrôle par vos soins des anomalies métier recensées.</li> </ol>                                                                                                    |              |
| 4. Si aucune anomalie n'est détectée : le scellement du flux se fera automatiquement. S'il y a présence d'anomalies métier : il vous<br>sera possible de forcer le scellement après consultation/contrôle par vos soins des anomalies métier recensées.                                                                                                    |              |
|                                                                                                    |              |
| - Précédente dématérialisation                                                                                                    |              |
| Ce dossier budgétaire n'a pas encore fait l'objet d'une dématérialisation.                                                                                                    |              |
|                                                                                                    |              |
|                                                                                                    |              |
| C. stranser_Belectmer                                                                                                    |              |
| Gånårer<br>Førmer                                                                                                    |              |
|                                                                                                    |              |
| Oui Non  Ambre - ADMINISTRATEUR - Dematerialisation des actes budgétaires - DM n°1 - 2022 - Commune du Bonheur x x  - Dossier budgétaire Commune du Bonheur - 2022 - DM n°1 Cadre comptable : Budget principal - M14 - Collectivité - Détaillé (< 3500 h.) Type de saisie : VOTES                                                                                                    |              |
| - Compte rendu                                                                                                    |              |
| La demateriarsation n'a recense aucune anomaine ; re nux budgetaire a eté genere et scene auromatiquement.                                                                                                    |              |
|                                                                                                    |              |
|                                                                                                    |              |
| - Journal Densterialisation dei scots puogrames A                                                                                                    |              |
| Le budget a têt dêmatênsile arx succés.<br>Augurun annamile ar dêt reconcide : le flux budgêtaire a donc<br>eté automatiquement sceré.                                                                                                    |              |
|                                                                                                    |              |
| e e e e e e e e e e e e e e e e e e e                                                                                                    |              |
| Afficher les avertissements ?                                                                                                    |              |
| Maquete Flux scellé                                                                                                    |              |

#### 8. Édition de la délibération dans Corail

L'édition de la délibération de la DM s'effectue dans Corail.

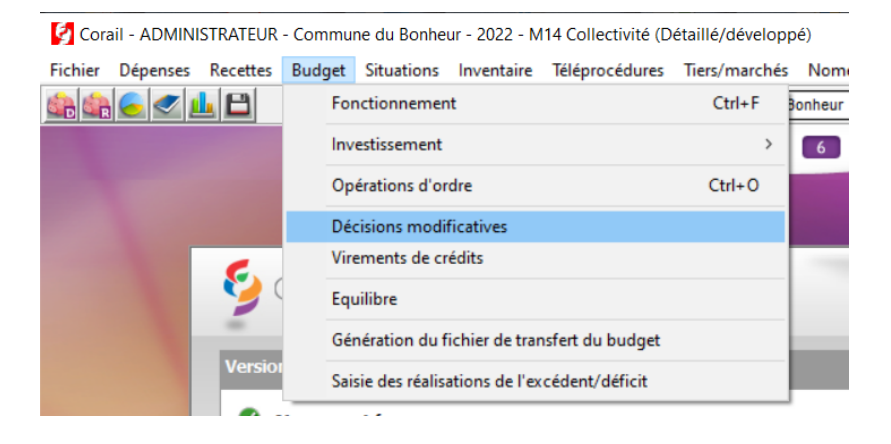

Lorsque le transfert du budget en comptabilité est réalisé, la SDM est alors reçue dans Corail.

Le bouton « Registre », permet de compléter et d'éditer la délibération

| Iri : Numero                                 | Budget - D    | écisions Modificatives                       |                    |                 | Commune       | du Bonheur - 2022 |           |
|----------------------------------------------|---------------|----------------------------------------------|--------------------|-----------------|---------------|-------------------|-----------|
| uméro Date D<br>1 09/03/2022 DM n° 1 - Commi |               |                                              | Décisions modifica | odificatives    |               |                   | Ajouter   |
|                                              | - Description | Date : 09/03/2022                            | Description :      | M n° 1 - Commun | ie du Bonheur |                   | Supprimer |
|                                              | Artic         |                                              | iolo Opératio      | n Montant Réal  | Opératio      | ons d'ordre       |           |
|                                              | ► 60221       | <ul> <li>Combustibles et carburar</li> </ul> | ncie Operatio      | 500.00          | 0.00          | 0.00              | Registre  |
|                                              | 6411          | Personnel titulaire                          |                    | -500,00         | 0,00          | 0,00              | Equilibre |
|                                              | *             |                                              |                    |                 |               |                   |           |
|                                              |               |                                              |                    |                 |               |                   |           |

CDG47 – Pôle Informatique - Formation de groupe mars 2022 sur la Gamme Coloris Page : 14 / 18

| 🕼 Corail - Impression de l'extrait du registre des délibérations - ADMINISTRATEUR - Commune du Bonheur - 2022 — 🗆 X                                                                                                    |                                                        |
|----------------------------------------------------------------------------------------------------|--------------------------------------------------------|
| Sélectionner la DM à imprimer et compléter l'écran<br>Le bouton Défaut permet de récupérer les informations par défaut pour la DM.<br>Le bouton Enregistrer permet de déclarer les informations saisies comme informations par défaut. |                                                        |
| DM à imprimer : DM n° 1 - Commune du Bonheur V N° d'ordre :                                                                                                    |                                                        |
| - Extrait du registre                                                                                                    |                                                        |
| Nombre de membres en exercice : 5 Date de convocation : 01/03/2022                                                                                                    | Comme dans Ambre, yous y                               |
| Nombre de membres présents : 3 Date de session : 09/03/2022                                                                                                    | verez la môma monu permettent la                       |
| Nombre de suffrages exprimés : 0 Date de transmission en préfecture : 11/03/2022                                                                                                    | erez le meme menu permettant la                        |
| Date de publication : 10/03/2022 sélect                                                                                                    | aon des membres.                                       |
| Vote Pour. Vote Come. U Abstemion. U Date deducon. 100/3/2022                                                                                                    |                                                        |
| L'an 2022, le 09 mars                                                                                                    |                                                        |
| Le conseil Municipal légalement convoqué, s'est réuni en session orunnaire sous la présidence de                                                                                                    |                                                        |
| v nom du Maire/Président                                                                                                    |                                                        |
|                                                                                                    |                                                        |
| Présents :                                                                                                    |                                                        |
| Procurations :                                                                                                    |                                                        |
| Absents :                                                                                                    |                                                        |
|                                                                                                    |                                                        |
| Secrétaire de séance :                                                                                                    |                                                        |
| - Divers                                                                                                    |                                                        |
| Maire / Président : Le Maire (Mettre la particule : le, la, )                                                                                                    |                                                        |
| Normou maile / Président .                                                                                                    |                                                        |
| Virister de la comme                                                                                                    |                                                        |
| 304.2                                                                                                    |                                                        |
|                                                                                                    |                                                        |
|                                                                                                    | Une fois que l'aperçu de la délibération a été édité,  |
|                                                                                                    | Réglisse*                                              |
|                                                                                                    | un bouton apparaît.                                    |
| Corail - Impression de l'extrait du registre des délibérations - ADMINISTRATEUR - Commune du Bonheur - 2022 — 🗆 🗙                                                                                                    | 11                                                     |
| Sélectionner la DM à imprimer et compléter l'écran                                                                                                    |                                                        |
| Le bouton Défaut permet de récupérer les informations par défaut pour la DM.                                                                                                    | Il permet d'enregistrer la denderation au format PDF   |
| Le bouton Enregistrer permet de déclarer les informations saisies comme informations par défaut.                                                                                                    | dans la séance de délibération de votre choix, si vous |
| DM à imprimer : DM n° 1 - Commune du Bonheur   N° d'ordre :                                                                                                    | utilisez cette application.                            |
| - Extrait du registre                                                                                                    |                                                        |
| Nombre de membres en exercice : 5 Date de convocation : 01/03/2022                                                                                                    | Pour Information Réglisse est disponible dans les      |
| Nombre de membres présents : 3 Date de session : 09/03/2022                                                                                                    | packs " Optima » et " Optima + »                       |
| Nombre de suffrages exprimés : 0 Date de transmission en préfecture : 11/03/2022                                                                                                    |                                                        |
| Date de publication : 10/03/2022                                                                                                    |                                                        |
| Vote Pour :     Contre :     O     Abstention :     O     Date d'édition :     Investor     Enregistrer                                                                                                    |                                                        |

# 9 - Génération du fichier PES de PJ budgétaires (Dématérialisation AB), pour les collectivités formées à la « Démat AB » et donc paramétrées par le Pôle Numérique.

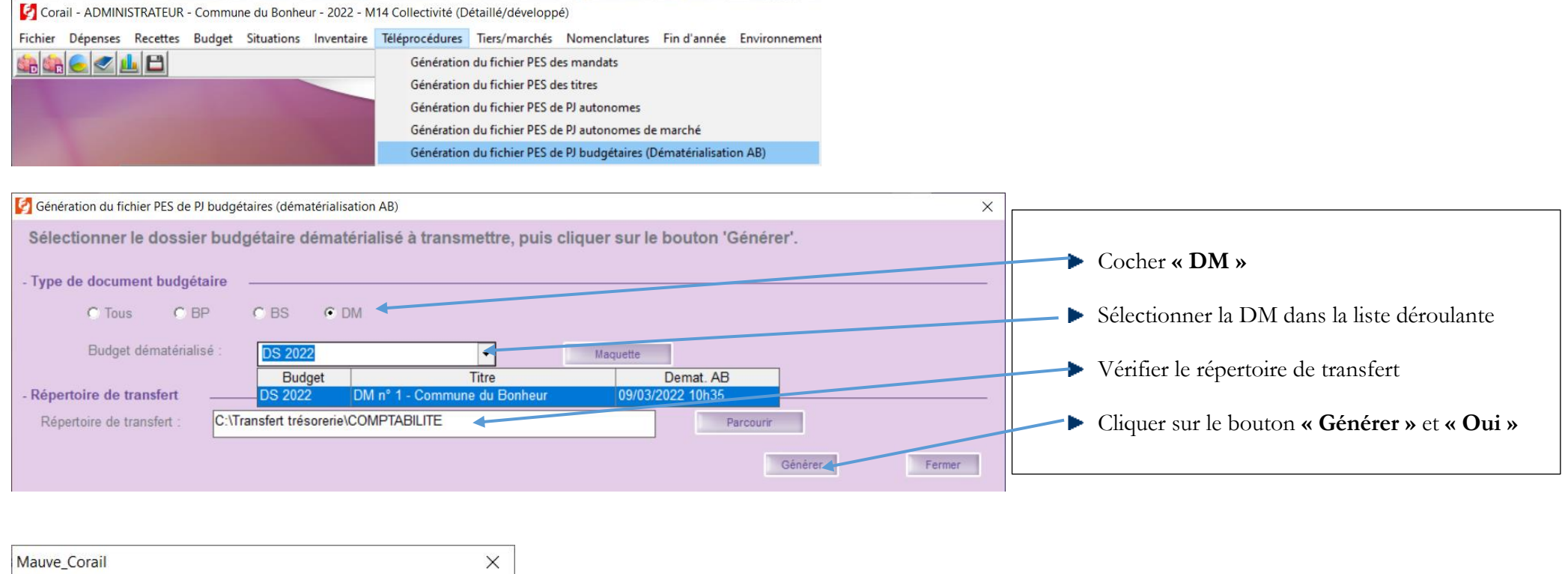

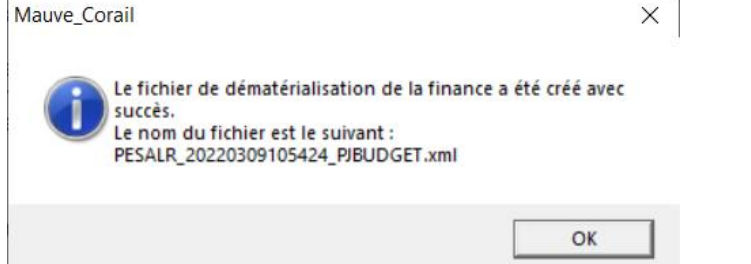

Ce flux est un flux de PJ budgétaires, le protocole PES v2 ne prévoit pas que ce type de flux soit signé.

CDG47 – Pôle Informatique - Formation de groupe mars 2022 sur la Gamme Coloris Page : 16 / 18

# <u>10 - Génération du fichier de transfert du budget (Protocole Indigo), pour les quelques collectivités qui ne sont pas encore en dématérialisation</u>

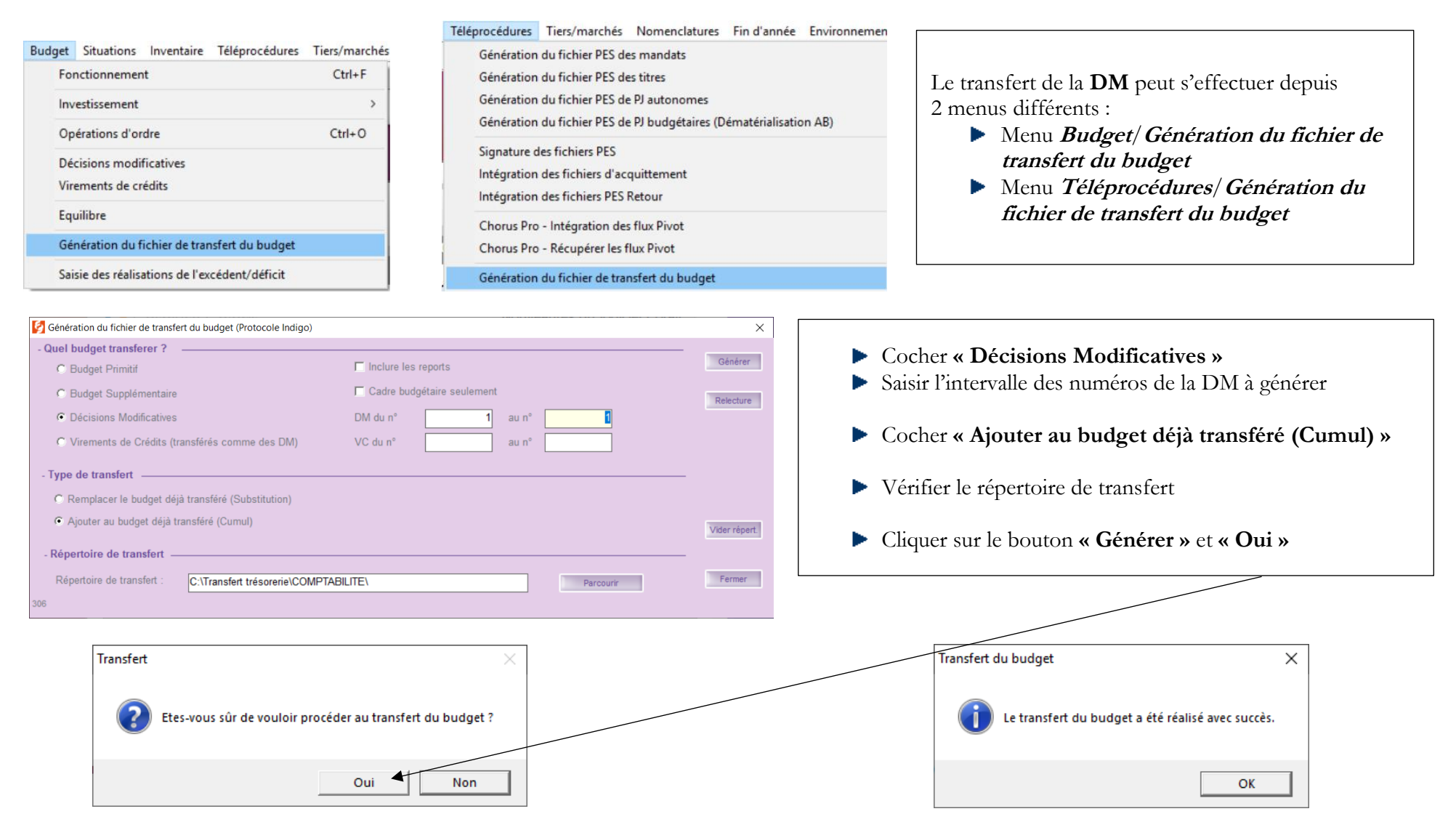

### Penser à déposer votre DM sur STELA

#### Le fichier à déposer sur STELA est le fichier scellé.xml

> Ce PC > Windows (C:) > transfert\_prefecture > Col\_2

|      |        | Nom                                       | Modifié le 🗡     | Туре           | Taille      |   |
|------|--------|-------------------------------------------|------------------|----------------|-------------|---|
|      |        | Commune_du_Bonheur_2022_DM_1-scellé.txt   | 09/03/2022 10:35 | Document texte | 1 Ko        |   |
| ts A |        | TotEM_scellement.log                      | 09/03/2022 10:35 | Document texte | <u>6 Ko</u> |   |
|      | *<br>* | Commune_du_Bonheur_2022_DM_1-scellé.xml   | 09/03/2022 10:35 | Fichier XML    | 112 Ko      |   |
|      |        | 🚡 Commune_du_Bonheur_2022_DM_1-scellé.pdf | 09/03/2022 10:34 | Document Adobe | 265 Ko      | 1 |
|      |        |                                           |                  |                |             |   |

Le fichier en **.txt** indique les anomalies éventuelles

Le fichier en **.pdf** est la maquette de la DM en PDF